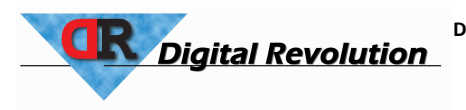

Digital Revolution Poland sp. z o.o. ul. Wrocławska 60, Radwanice 55-010 Św. Katarzyna E-mail: biuro@123drukuj.pl

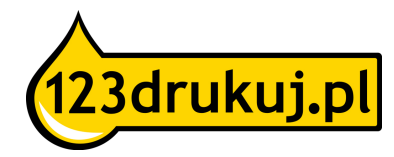

## Instrukcja instalacji tuszy Canon PGI-5BK i CLI-8BK/C/M/Y, PGI-520BK i CLI-521BK/C/M/Y oraz PGI-525BK i CLI-526BK/C/M/Y wersja My Supplies

Zaoszczędź na kosztach wydruku dzięki tuszom My Supplies!

Canon (podobnie jak Epson) wyposażył swoje nowe tusze w chip. Chip ten odpowiada między innymi za rozpoznawanie tuszy w drukarce. Obecnie występują dwa rodzaje tuszy zamienników My Supplies. Jeden rodzaj to tusze zawierające chip, które są w pełni gotowe do użytku jak oryginalne. Do drugiego rodzaju należą tusze bez chipa, do których należy zamontować chip z pustego wkładu oryginalnego lub zamiennika.

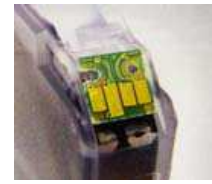

Poniższa instrukcja dotyczy właśnie kompatybilnych tuszy My Supplies nie zawierających chipów. Chipy ten muszą Państwo sami odzyskać z oryginalnych tuszy Canon bądź zamiennika My Supplies z chipem i umieścić w odpowiednim miejscu na wkładzie bez chipa zgodnie z podaną procedurą.

#### Krok 1

 Państwa drukarka wysyła wiadomość: "Tusz jest pusty. Proszę wymienić tusz itd…"

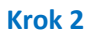

- Wyciągnij puste tusze zawierające chip z drukarki.
- Usuń chip z pustych tuszy. Można to zrobić za pomocą ostrego nożyka. Przetnij dwa plastikowe punkty utrzymujące chip lub za pomocą paznokci usuń chip z tuszu. Chip dość łatwo można wyjąć z jego miejsca.

#### Krok 3

• Umieść chip w punktach mocujących na kompatybilnym tuszu My Supplies.

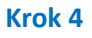

- Usuń naklejkę odpowietrzającą na górnej stronie tuszu.
- Usuń pomarańczową zatyczkę pod spodem tuszu.

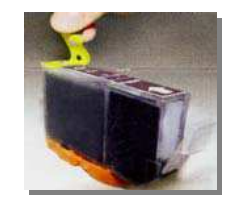

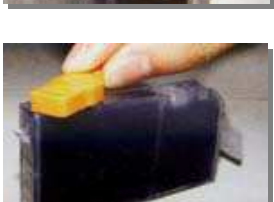

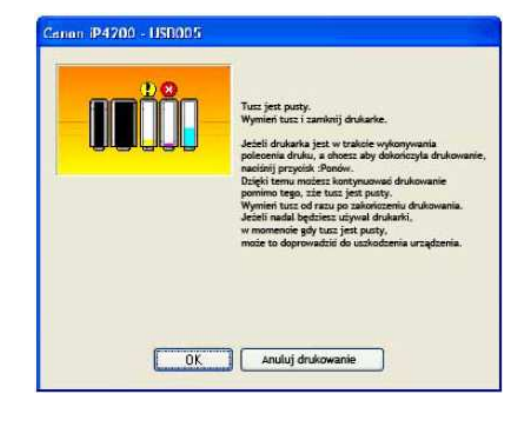

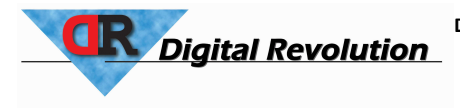

Digital Revolution Poland sp. z o.o. ul. Wrocławska 60, Radwanice 55-010 Św. Katarzyna E-mail: biuro@123drukuj.pl

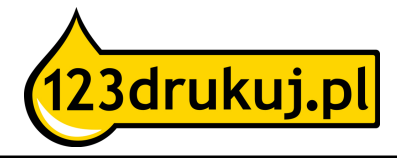

#### Krok 5

- Umieść tusze w drukarce.
- Komputer najprawdopodobniej nadal poda wiadomość: "tusz się skończył itd..."
- Przytrzymaj przycisk z tym symbolem 

   minimum

   5 sekund. Dzięki temu funkcja rejestrowania poziomu
   atramentu zostaje wyłączona.

#### Krok 6

 W tym momencie mogą Państwo zacząć drukować. Komputer będzie jeszcze dość długi czas podawał wiadomość, że poziom atramentu jest minimalny.

#### Krok 7

 W jakimś momencie (może nawet po kilku dniach) komputer poda wiadomość, że nie może ustalić pozostałego poziomu atramentu. Prosimy w tym wypadku nacisnąć "OK".

> Na rysunku: Nie można ustalić poziomu atramentu. Wymień tusz. Naciśnij OK jeśli chcesz nadal używać TEGO tuszu.

#### Krok 8

 Następnie komputer poda wiadomość, że "tusz, który został zainstalowany był na nowo wypełniony". Prosimy wcisnąć "Tak"

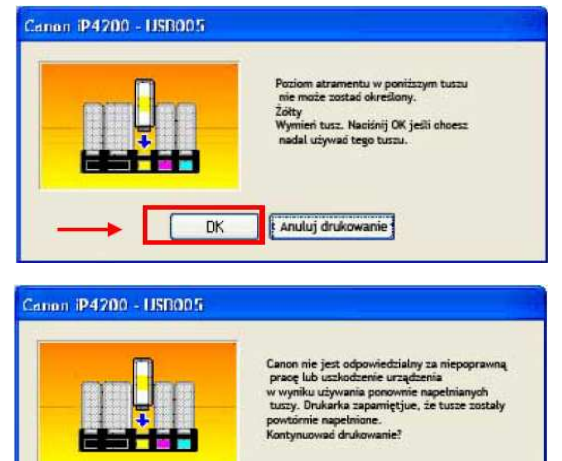

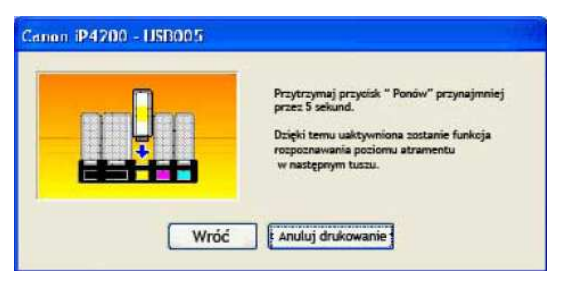

Anuluj drukowanie

# Krok 9

 Kolejny komunikat podany przez komputer informuje, że "Canon nie jest odpowiedzialny za.... itd." Prosimy nacisnąć "Tak".

### Krok 10

Na rysunku: Naciśnij przycisk "Powtórz" i przytrzymaj przynajmniej przez 5 sekund. Dzięki temu aktywujesz funkcje rozpoznawania poziomu atramentu w następnym tuszu.

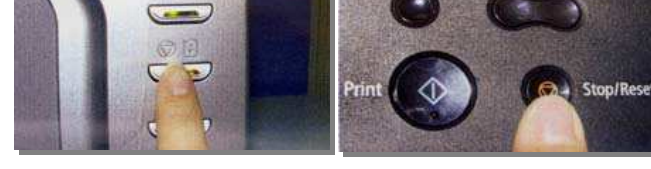

#### Uwaga:

- 1. Używaj danego chipa tylko do tego samego typu tuszu i tego samego koloru.
- 2. Gdy chcą Państwo wymienić więcej kolorów, prosimy o wymienianie kolor po kolorze, by nie doszło do pomieszania chipów.
- 3. Wymieniaj chip ostrożnie, by go nie uszkodzić.
- 4. Poprzez użycie oryginalnych chipów na kompatybilnych tuszach, drukarka nie podaje poziomu atramentu tuszu. Radzimy Państwu od czasu do czasu samemu sprawdzić, ile tuszu pozostało w opakowaniu (poprzez wyjęcie go z drukarki i sprawdzenie naocznie). Jest to o tyle ważne, ponieważ bez odpowiedniej (minimalnej) ilości atramentu wysusza się głowica tuszu.
- 5. Radzimy Państwu samemu zwracać uwagę na jakość wydruku jeśli jeden lub więcej kolorów się nie drukuje, znaczy to że są puste.

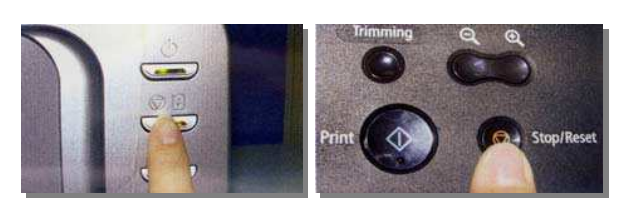

<sup>6.</sup> Wydruki za pomocą kompatybilnych tuszy mogą lekko odróżniać się od wydruków oryginalnych tuszy.